# SIGMA

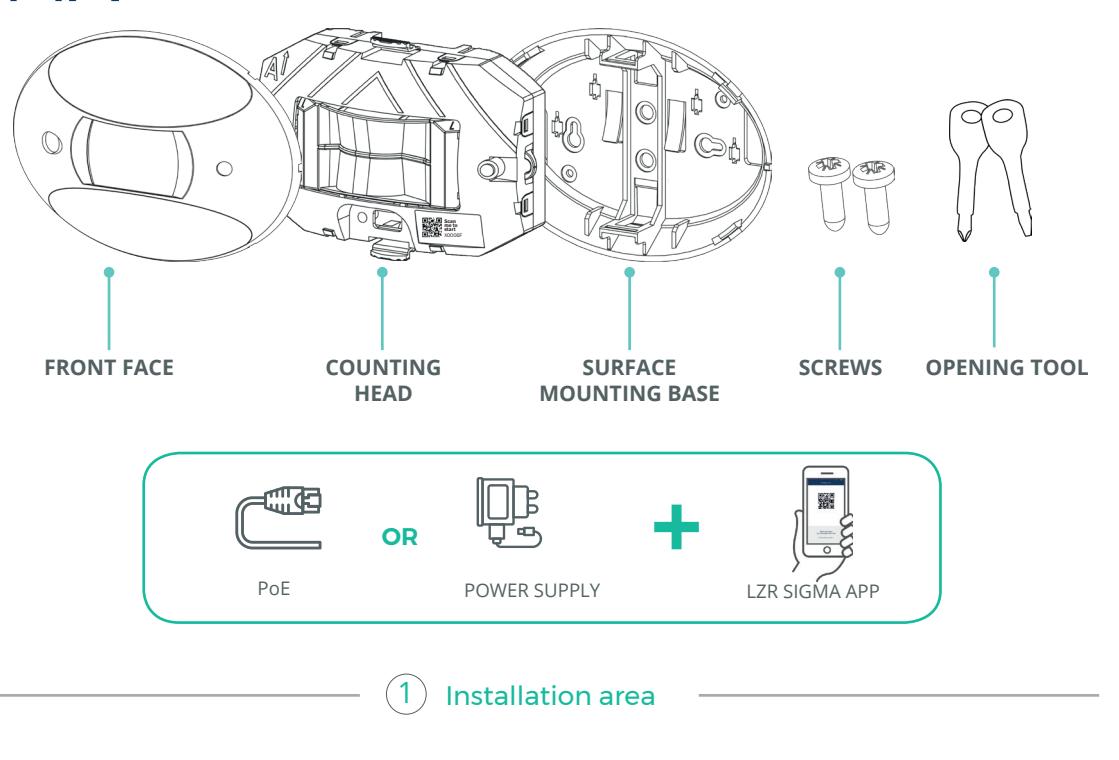

Sigma fits anywhere (doors, walls, ceilings). Just make sure you place it overhead

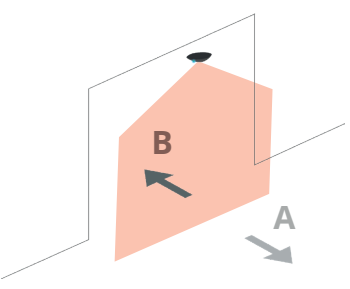

Choose a direction for your flow of people (Tip : **A** towards the inside)

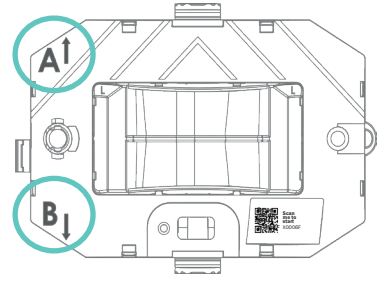

Determine the width of the counting area to choose the number of sensors needed

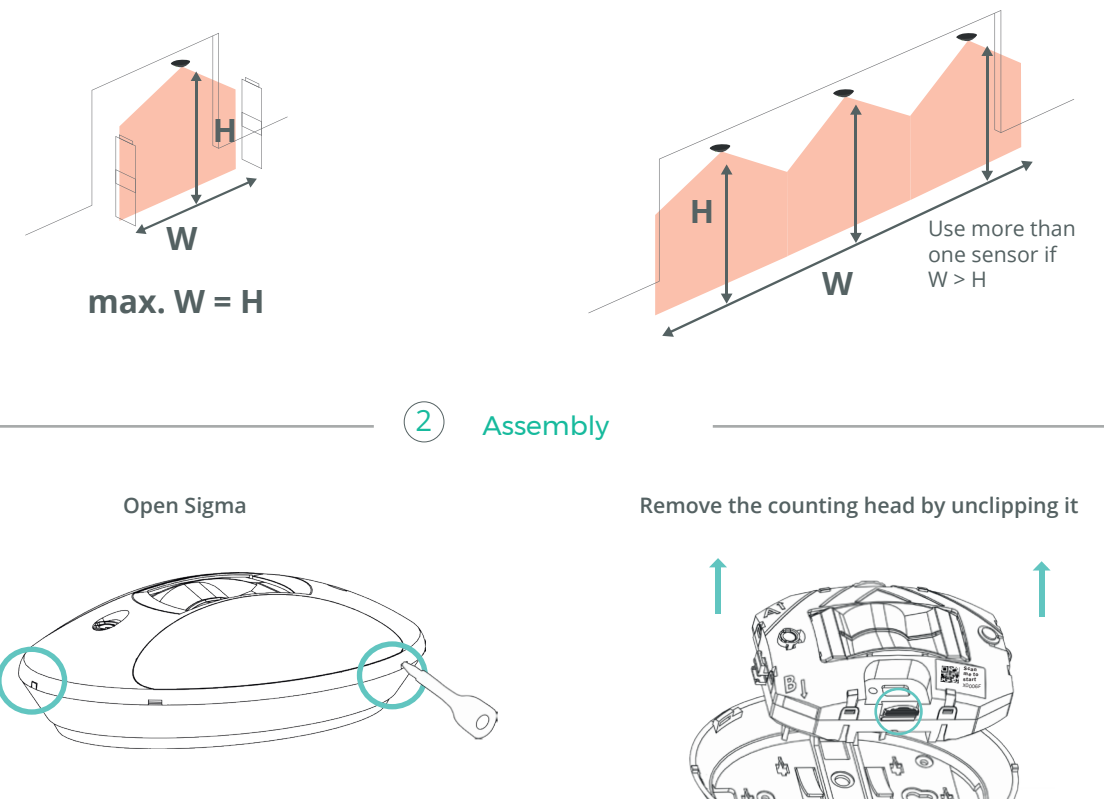

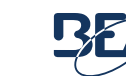

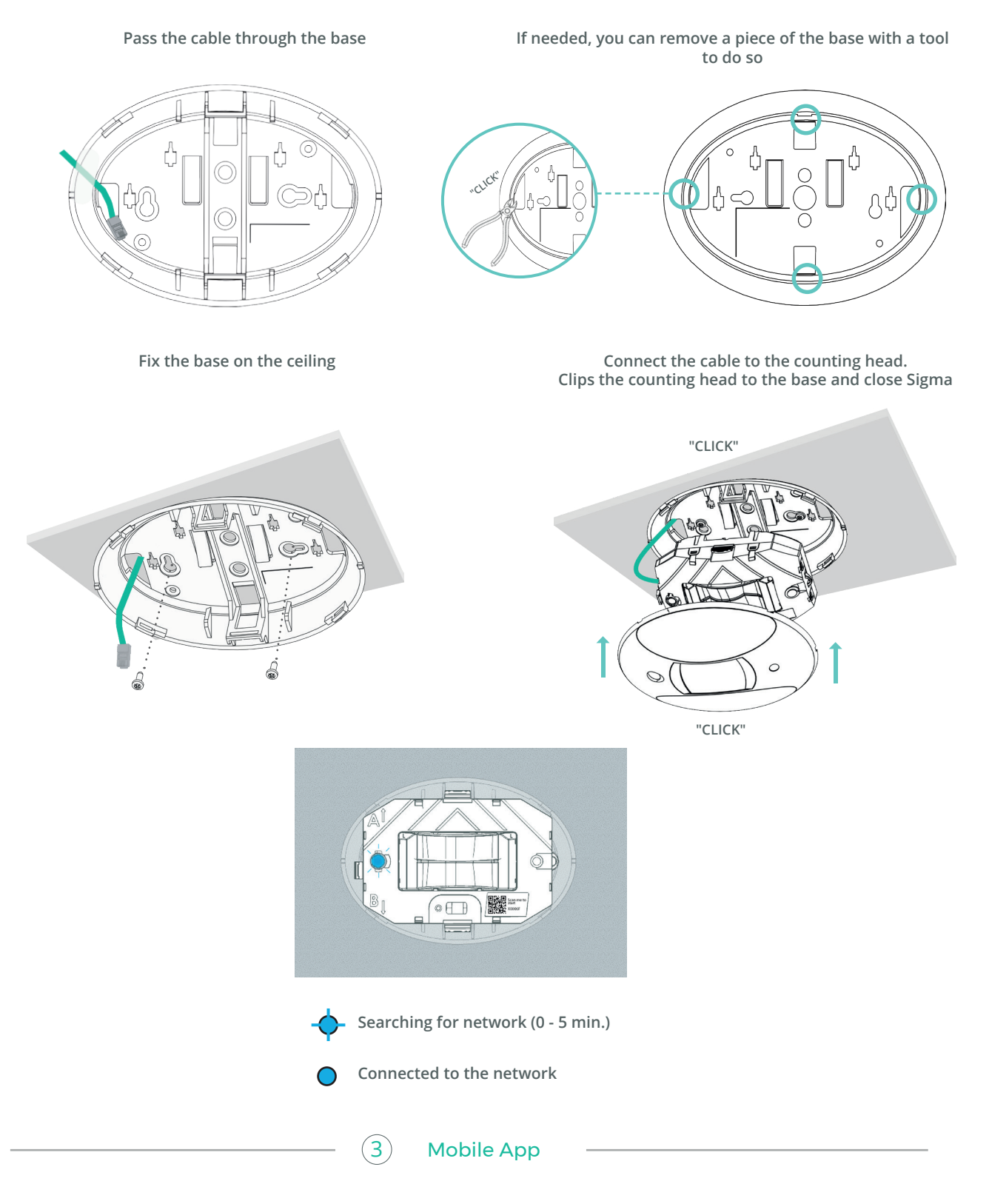

### Scan the QR Code (on the device or on the box) or download the LZR Sigma app on:

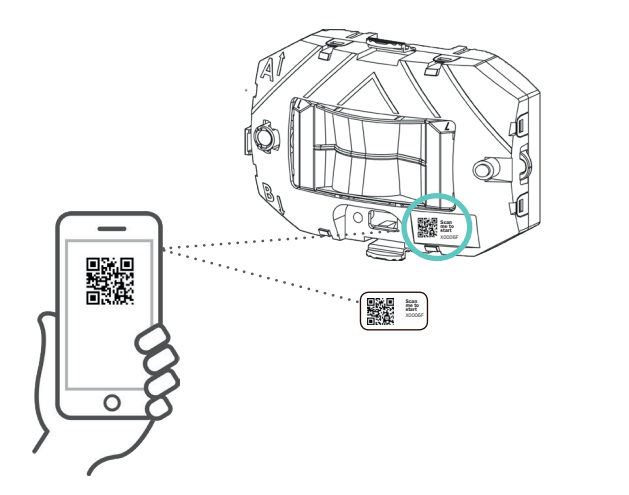

OR

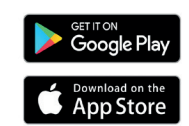

Open and follow the app to complete the installation.

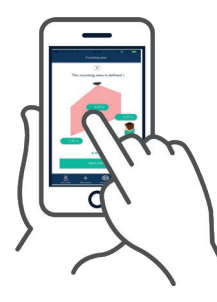

Discover all of Sigma's features!

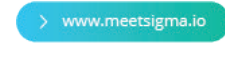

# Other information

#### ONLINE DEVICE MANAGER Go to www.sensorio.com to manage your portfolio of sensors.

WEB SERVER Static IP adress : 192.168.1.2 User name: user Password: password

## Understanding Sigma

| LED signal   | Cause                                                                       | Action                                                                                                    |
|--------------|-----------------------------------------------------------------------------|----------------------------------------------------------------------------------------------------|
| *            | Updating                                                                    | Connection to the device is impossible<br>Wait for update completion                                       |
| <b>-</b>     | Searching for network                                                       | The device is connecting to the network                                                                    |
| 0            | No internet connection                                                      | The ethernet configuration is wrong or no cellular<br>network is available<br>Check the network connection |
| •            | Communicating with the app<br>or with sensorio.<br>Connected to the network | The device is communicating                                                                                |
| - <b>(</b> - | Learning                                                                    | Define the max. limit on your right or left                                                                |
| 0            | Error                                                                       | If this occurs, please contact BEA.                                                                        |

# \_ Technical Specifications \_\_\_

| Technology                             | LASER scanner, time-of-flight measurement                                                                                           |
|----------------------------------------|----------------------------------------------------------------------------------------------------|
| Emission characteristics - IR LASER    | Wavelenght 905 nm; max. output pulse power 25 W; Class 1                                                                            |
| Device dimensions                      | 200 mm [L] x 142 mm [W] x 61 mm [H] (elliptical) (if mounted with ceiling accessory : visible height 37 mm, invisible height 65 mm) |
| Temperature range                      | - 25° C to 55°C if powered (storage temperature -35°C to +70°C)                                                                     |
| Humidity                               | 0 - 95% non-condensing                                                                                                    |
| Power                                  | External DC power or PoE (IEEE802.3af)<br>Power consumption Max. 12 W/Peak - Average 6 W                                            |
| Data transfer                          | 3G/2G cellular, Ethernet                                                                                                    |
| Ports                                  | MQTTS 883 / HTTPS 443 / SFTP 22                                                                                                    |
| Installation height                    | 2 m to 5.5 m                                                                                                    |
| Counting width coverage                | Equivalent to mounting height (ratio 1:1)                                                                                           |
| Video validation<br>(optional feature) | Resolution 160px x 120px, frame rate 15 fps<br>(for counting proof purposes only)                                                   |
| Counting data refresh rate             | 15 min. to 24h                                                                                                    |
| Counting data granularity              | 5 min.                                                                                                    |
| Level of access on Sensorio            | 4                                                                                                    |

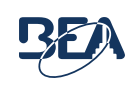